Saatavuushäiriöiden ilmoittamisen asiointipalvelu on tarkoitettu myyntiluvan tai rekisteröinnin haltijoille ja niiden edustajille sekä rinnakkaistuojille ja -jakelijoille, eli saatavuushäiriöilmoituksia tekeville yrityksille. Palvelussa asiointi edellyttää ensivaiheessa suomalaista Y-tunnusta.

# Palveluun kirjautuminen

Asiointipalveluun tunnistaudutaan Suomi.fi-tunnistuksen avulla. Asioiminen Saatavuushäiriöiden ilmoittamisen asiointipalvelussa on mahdollista sen jälkeen, kun henkilö on valtuutettu asioimaan yrityksen puolesta Suomi.fi -valtuutuspalvelussa. Valtuuttaminen tehdään <u>Suomi.fi-valtuudet -palvelussa.</u>

Ohje: Suomi.fi-valtuuden antaminen saatavuushäiriöasioissa asioimiseen

Palveluun kirjaudutaan <u>Fimean saatavuushäiriöilmoitukset -sivulta</u> tai <u>Fimean sähköisen</u> <u>asioinnin -sivulta</u>.

### Palvelun etusivu

Kirjautumisen jälkeen päädytään asioinnin etusivulle (kuva 1). Kuvassa 1 nähdään tilanne, kun ilmoittaja on kirjautunut palveluun ensimmäistä kertaa ja yrityksellä ei ole yhtään ilmoitettua saatavuushäiriötä. Etusivun yläpalkista näkee, kuka palveluun on kirjautunut ja minkä yrityksen valtuuttamana. Yläpalkista pystyy myös vaihtamaan kieltä sekä kirjatumaan ulos palvelusta.

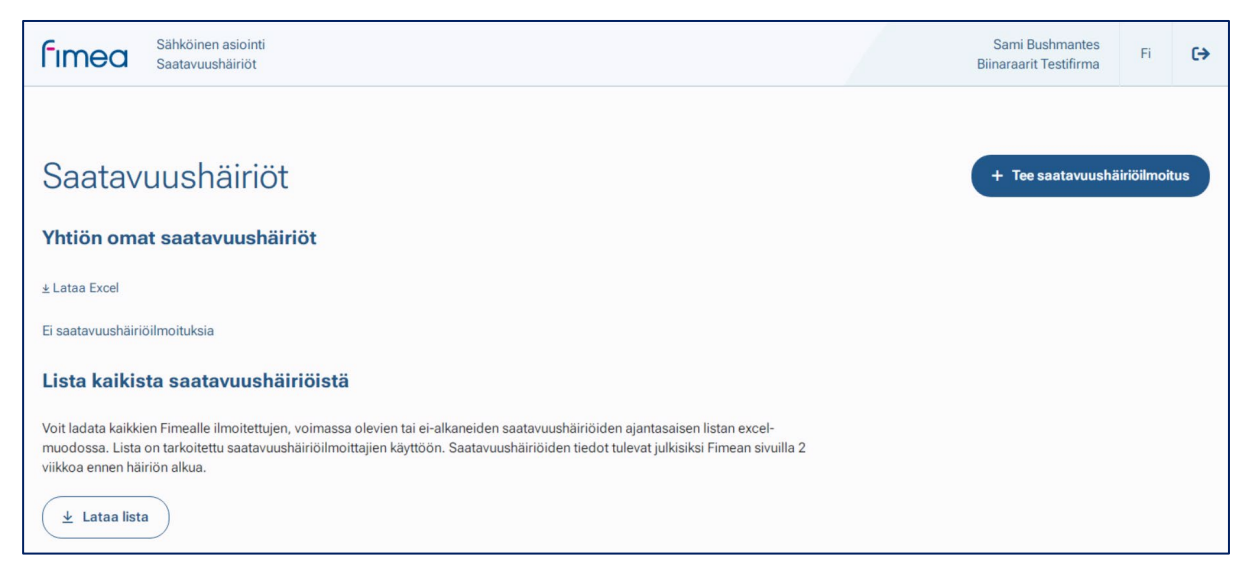

Kuva 1. Asiointipalvelun etusivu, kun palvelussa ei ole kirjattuja saatavuushäiriöitä.

Uuden saatavuushäiriöilmoituksen pääsee tekemään "Tee saatavuushäiriöilmoitus" - painikkeen kautta.

## Saatavuushäiriöilmoituksen täyttäminen

Ilmoituksen täyttäminen aloitetaan valitsemalla pakkaus, jolle saatavuushäiriö halutaan tehdä (kuva 2). Pakkausta voi hakea vnr-numerolla tai kauppanimellä. Haettavat pakkaukset perustuvat Fimean lääkerekisteriin ja häiriöitä voi ilmoittaa vain kaupan oleville valmisteille. Mikäli valmisteella ei ole vnr-numero, haku tulee tehdä valmistenimellä. **Muista aina tarkistaa, että ilmoitat saatavuushäiriön oikealle pakkaukselle.** 

Pakkauksen valinnan jälkeen tulee syöttää saatavuushäiriön alkamispäivä ja päättymispäivä. Mikäli tarkat päivämäärät eivät ole tiedossa, tulee syöttää sen hetkinen arvio ja tarvittaessa päivittää päivämääriä myöhemmin. Alkamispäivämäärää ja päättymispäivämäärää voi päivittää ennen ilmoitettuja päivämääriä. **Päivämäärät tulee valita kalenterivalikosta.** Selainasetuksista riippuen päivämäärän syöttö saattaa olla USA-muodossa, ja tästä syystä käsin syötettäessä ilmoituspäivämäärä voi mennä väärin.

Julkisen lisätietojen antajan kenttiin tulee syöttää sellaiset yhteystiedot, joista kuluttajat ja terveydenhuollon ammattilaiset voivat tarvittaessa kysyä lisätietoa saatavuushäiriöön liittyen. Kun yhteystiedot on kerran syötetty, ne tallentuvat selaimen muistiin, jos selainmuistia ei tyhjennetä. Yhteystietoja voi myös muokata syöttäessä uutta saatavuushäiriöilmoitusta sekä päivittäessä aiemmin ilmoitettua saatavuushäiriötä.

| Uusi saatavuushäiriöilmo                                                                                                    | oitus     |     |                                                                                                    |
|----------------------------------------------------------------------------------------------------|-----------|-----|----------------------------------------------------------------------------------------------------|
| Häiriön perustiedot – julkinen <sup>③</sup>                                                                                                    |           |     |                                                                                                    |
| Pakkaus *                                                                                                    |           |     |                                                                                                    |
| Hae pakkausta VNR-numerolla tai kauppanimellä                                                                                                    | Q         | (i) | Voit hakea pakkauksen VNR-numerolla tai valmisteen kauppanimellä.                                                                                                    |
| A Pakalinentiato                                                                                                    |           |     |                                                                                                    |
| Häiriön arvioitu kesto *                                                                                                    |           |     |                                                                                                    |
| mm/dd/yyyy 🗖 – mm/                                                                                                    | dd/yyyy 🗖 | (i) | Valitse kalenterista arvioitu alku- ja päättymispäivämäärä.                                                                                                    |
| Lisätietojen antaja – julkinen<br>Yritys ★                                                                                                    |           |     |                                                                                                    |
| Lisätietojen antaja – julkinen<br>Yritys ★<br>Biinaraarit Testifirma                                                                                                    | ]         | ١   | Täytä lisätietojen antaja kuluttajille ja terveydenhuollon ammattilaisille.<br>Oletusyhteystiedot tallentuvat selainkohtaisesta ja niitä voi muokata ilmoitusta<br>täyttäessä.  |
| Lisätietojen antaja – julkinen<br>Yritys *<br>Biinaraarit Testifirma<br>Lisätietojen antaja *                                                                                    |           | (j) | Täytä lisätietojen antaja kuluttajille ja terveydenhuollon ammattilaisille.<br>Oletusyhteystiedot tallentuvat selainkohtaisesta ja niitä voi muokata ilmoitusta<br>täyttäessä.  |
| Lisätietojen antaja – julkinen<br>Yritys *<br>Binaraarit Testifirma<br>Lisätietojen antaja *<br>Testi                                                                            |           | ١   | Täytä lisätietojen antaja kuluttajille ja terveydenhuollon ammattilaisille.<br>Oletusyhteystiedot tallentuvat selainkohtaisesta ja niitä voi muokata ilmoitusta<br>täyttäessä.  |
| Lisätietojen antaja – julkinen<br>Yritys *<br>Biinaraarit Testifirma<br>Lisätietojen antaja *<br>Testi<br>Sähköpostiosoite *                                                     |           | ١   | Täytä lisätietojen antaja kuluttajille ja terveydenhuollon ammattilaisille.<br>Oletusyhteystiedot tallentuvat selainkohtaisesta ja niitä voi muokata ilmoitusta<br>täyttäessä.  |
| Lisätietojen antaja – julkinen<br>Yritys *<br>Binaraarit Testifirma<br>Lisätietojen antaja *<br>Testi<br>Sähköpostiosoite *<br>testi@testi.fi                                    |           | (1) | Täytä lisätietojen antaja kuluttajille ja terveydenhuollon ammattilaisille.<br>Oletusyhteystiedot tallentuvat selainkohtaisesta ja niitä voi muokata ilmoitusta<br>täyttäessä.  |
| Lisätietojen antaja – julkinen<br>Yritys *<br>Biinaraarit Testifirma<br>Lisätietojen antaja *<br>Testi<br>Sähköpostiosoite *<br>testi@testi.fi<br>Puhelinnumero *                |           | ١   | Tisytä lisätietojen antaja kuluttajille ja terveydenhuollon ammattilaisille.<br>Oletusyhteystiedot tallentuvat selainkohtaisesta ja niitä voi muokata ilmoitusta<br>täyttäessä. |
| Lisätietojen antaja – julkinen<br>Yritys *<br>Biinaraarit Testifirma<br>Lisätietojen antaja *<br>Testi<br>Sähköpostiosoite *<br>testi@testi.fi<br>Puhelinnumero *<br>+1234567890 |           |     | Täytä lisätietojen antaja kuluttajille ja terveydenhuollon ammattilaisille.<br>Oletusyhteystiedot tallentuvat selainkohtaisesta ja niitä voi muokata ilmoitusta<br>täyttäessä.  |

Kuva 2. Saatavuushäiriöilmoituksen julkiset tiedot.

### Saatavuushäiriön lisätiedot

"Häiriön lisätiedot" -kenttien tietoja ei julkaista Fimean sivuilla (kuva 3). Mikäli seuraavan toimituserän ajankohtaan tai kokoon liittyen tulee muutoksia saatavuushäiriön aikana, pyydämme päivittämään tietoa sähköisessä asioinnissa. Fimealle tarkoitetut yhteystiedot tulee olla sellaiset, mistä Fimea saa tarvittaessa kiinni henkilön, jolta voimme pyytää lisätietoa saatavuushäiriöön liittyen. Syötetyt yhteystiedot tallentuvat selaimeen, aivan kuten julkisetkin yhteystiedot. Täytä kohta koskien saatavuushäiriöitä muissa EU-maissa, mikäli tiedossanne on muita maita, joita saatavuushäiriö koskee. Selvitys vaikutuksista lääkehoitoihin tulee antaa saatavuushäiriökohtaisesti.

Ilmoituksen lähettämisen jälkeen lisätiedoista pystyy päivittämään ainoastaan seuraavan erän saapumiseen liittyviä tietoja sekä Fimealle tarkoitettuja yhteystietoja.

| Häiriön lisätiedot – ei julkinen 🛈                                                                                                    |                                                                                                    |
|----------------------------------------------------------------------------------------------------|----------------------------------------------------------------------------------------------------|
| Saatavuushäiriön syy *                                                                                                    |                                                                                                    |
| Valitse 🗸                                                                                                    | ]                                                                                                    |
| .isätietoja saatavuushäiriön syystä                                                                                                    |                                                                                                    |
| /                                                                                                    |                                                                                                    |
| ieuraavan toimituserän arvioitu saapuminen ja koko pakkauksina                                                                                                    |                                                                                                    |
| mm/dd/yyyy                                                                                                    | Pyydämme päivittämään toimituserää koskevia tietoja saatavuushairiön aikana, mikäli<br>tiedoissa tapahtuu muutoksia. |
|                                                                                                    |                                                                                                    |
| Kyllä E<br>Kyllä E<br>Alten yhtiö arvioi valmisteen saatavuushäiriön vaikuttavan lääkehoitoihin Suomessa, ja miten<br>nahdollisia vaikutuksia pyritään vähentämään? *                                                                                                    |                                                                                                    |
| Kyllä Ei   Miten yhtiö arvioi valmisteen saatavuushäiriön vaikuttavan lääkehoitoihin Suomessa, ja miten nahdollisia vaikutuksia pyritään vähentämään? *   //hteyshenkilö Fimean lisätietopyynnöille                                                                                                    |                                                                                                    |
| Kyllä E   Alten yhtiö arvioi valmisteen saatavuushäiriön vaikuttavan lääkehoitoihin Suomessa, ja miten nahdollisla vaikutuksia pyritään vähentämään? *   //hteyshenkilö Fimean lisätietopyynnöille   /hteyshenkilön nimi *                                                                                                    |                                                                                                    |
| Kyllä E   Miten yhtiö arvioi valmisteen saatavuushäiriön vaikuttavan lääkehoitoihin Suomessa, ja miten nahdollisia vaikutuksia pyritään vähentämään? *   //hteyshenkilö Fimean lisätietopyynnöille   /hteyshenkilö nimi *   Sami Bushmantes                                                                                                    | Oletusyhteystiedot tallentuvat selainkohtaisesta ja niitä voi muokata ilmoitusta<br>täyttäessä.                      |
| Kyllä Ei   Miten yhtiö arvioi valmisteen saatavuushäiriön vaikuttavan lääkehoitoihin Suomessa, ja miten nahdollisia vaikutuksia pyritään vähentämään? *   Yhteyshenkilö Fimean lisätietopyynnöille   (hteyshenkilö nimi *   Sami Bushmantes                                                                                                    | Oletusyhteystiedot tallentuvat selainkohtaisesta ja niitä voi muokata ilmoitusta täyttäessä.                         |
| Kyllä Ei   Witen yhtiö arvioi valmisteen saatavuushäiriön vaikuttavan lääkehoitoihin Suomessa, ja miten nahdollisia vaikutuksia pyritään vähentämään? *   //hteyshenkilö Fimean lisätietopyynnöille   //hteyshenkilö nimi *   Sami Bushmantes   Sähköpostiosoite *   sami.bushmantes@testi.fi                                                                                                    | Oletusyhteystiedot tallentuvat selainkohtaisesta ja niitä voi muokata ilmoitusta täyttäessä.                         |
| Kyllä Ei   Miten yhtiö arvioi valmisteen saatavuushäiriön vaikuttavan lääkehoitoihin Suomessa, ja miten nahdollisia vaikutuksia pyritään vähentämään? *   Yhteyshenkilö Fimean lisätietopyynnöille   //hteyshenkilö Fimean lisätietopyynnöille   //hteyshenkilö sami *   Sami Bushmantes   sami.bushmantes@testi.fi   Puhelinnumero *                                                                                                    | Oletusyhteystiedot tallentuvat selainkohtaisesta ja niitä voi muokata ilmoitusta täyttäessä.                         |
| Kyllä Ei   Miten yhtiö arvioi valmisteen saatavuushäiriön vaikuttavan lääkehoitoihin Suomessa, ja miten nahdollisia vaikutuksia pyritään vähentämään? *   Yhteyshenkilö Fimean lisätietopyynnöille   Yhteyshenkilö Fimean lisätietopyynnöille   Yhteyshenkilö Fimean lisätietopyynnöille   Yhteyshenkilö Fimean lisätietopyynnöille   Yhteyshenkilö Fimean lisätietopyynnöille   Yhteyshenkilö Fimean lisätietopyynnöille   Yhteyshenkilö nimi *   Sami Bushmantes   Sähköpostiosoite *   sami.bushmantes@testi.fi   Yuhelinnumero *   +358401234567 | Oletusyhteystiedot tallentuvat selainkohtaisesta ja niitä voi muokata ilmoitusta täyttäessä.                         |

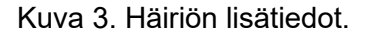

### llmoitusmaksu

Ilmoitusmaksu määräytyy ilmoitushetkellä voimassa olevan maksuasetuksen mukaisesti (kuva 4). Maksusta voi hakea vapautusta perustellusta syystä, mikäli toimija pystyy osoittamaan, että saatavuushäiriö johtuu jostakin maksuvapautuksen perusteesta.

fimea

Maksua ei peritä rinnakkaisjakeluvalmisteista ja eläinlääkevalmisteista. Järjestelmä tunnistaa automaattisesti, että rinnakkaisjakeluvalmisteita ja eläinlääkevalmisteita ei laskuteta, joten näille valmisteille ei haeta erikseen maksuvapautusta ja kyseiseen kohtaa vastataan "Ei" (kuva 4).

| etaanko saatavuushäiriöilmoittamisen maksusta vapautusta? * | Saatavuushäiriöilmoittamisesta peritään maksu ilmoitushetkellä voimassa olevan<br>maksuasetuksen mukaisesti. Maksusta voidaan hakea vapautusta, mikäli toimija<br>pystyy osoittamaan, että saatavuushäiriö johtuu jostakin seuraavasta kohdassa<br>maintusta syystä. Rimakkaisjakeluvalmisteiden saatavuushäiriöilmoituksista ei peritä<br>maksua. Laskutustietojen muutokset ilmoitetaan osoitteeseen talous@fimea.fi |
|-------------------------------------------------------------|----------------------------------------------------------------------------------------------------|
|                                                             |                                                                                                    |

Kuva 4. Ilmoitusmaksu.

Kun kaikki ilmoitustiedot on täytetty, muista lähettää ilmoitus.

# Saatavuushäiriöilmoitusten tarkastelu

Alussa lista omista saatavuushäiriöistä on tyhjä, mikäli palvelun kautta ei ole syötetty yhtään ilmoitusta, kuten kuvasta 1 näkyi. Kun asioinnin kautta on syötetty ilmoituksia, näkyvät ne palvelun etusivulla "Yhtiön omat saatavuushäiriöt"-listalla (kuva 5). Huomioithan, että Fimealle aiemmin PDF- tai Excel-Iomakkeella ilmoitetut saatavuushäiriöt eivät automaattisesti siirry palveluun.

Listalla näkyvät kaikki yrityksen työntekijöiden syöttämät voimassa olevat saatavuushäiriöt, sekä ne saatavuushäiriöt, jotka eivät ole vielä alkaneet. Listaa pystyy suodattamaan haluamaansa järjestykseen valitsemalla otsikkoriviltä sarakkeen, jonka mukaan suodatus tehdään. Mikäli ilmoituksia on yli 20 järjestelmä sivuttaa ilmoitukset ja listauksen alareunasta "Seuraava"-painikkeesta pääsee seuraavalle sivulle. Listan oikeasta yläreunasta on mahdollisuus ladata Excel-lista yrityksen omista saatavuushäiriöstä. Excel-listalla näkyy kaikki yrityksen ilmoittamat saatavuushäiriön (ei vielä alkanee, voimassa olevat, päättyneet ja peruuntuneet).

Lisäksi palvelusta on mahdollista ladata lista kaikista Fimealle ilmoitetuista saatavuushäiriöistä, jotka ovat voimassa tai ei-alkaneita. Listan kaikista Fimealle ilmoitetuista saatavuushäiriöistä saa ladattua etusivun vasemmasta alareunasta. Listat yrityksen omista ilmoituksista sekä kaikista Fimealle ilmoitetuista saatavuushäiriöstä ovat reaaliaikaisia.

# fimea

| Fimed         | Sähköinen asioint<br>Saatavuushäiriöt | i               |                       |                    |                                 |               |              | Sami Bushmantes<br>Biinaraarit Testifirma | Fi          | €     |
|---------------|---------------------------------------|-----------------|-----------------------|--------------------|---------------------------------|---------------|--------------|-------------------------------------------|-------------|-------|
|               |                                       |                 |                       |                    |                                 |               |              |                                           |             |       |
| Saata         | avuushäiriö                           | öt              |                       |                    |                                 |               |              | + Tee saatavuushi                         | äiriöilmoit | us    |
| Yhtiön o      | mat saatavuushi                       | äiriöt          |                       |                    |                                 |               |              |                                           |             |       |
|               |                                       |                 |                       |                    |                                 |               |              |                                           | ± Lata:     | Excel |
| VNR           | Kauppanimi                            | Valwuus         | Pakkauskoko           | Lääkemuoto         | Myyntiluvan haitija             | Alkupim 🔶     | Päättymispvm | Tila                                      | Toiminnot   |       |
| 445888        | Gabapentin Accord                     | 300 mg          | 100                   | kapsell, kova      | Accord Healthcare B.V.          | 14.05.2023    | 22.05.2023   | Ei alkanut                                | Muokkaa     |       |
| 460295        | Propral                               | 10 mg           | 100                   | tabletti           | Orion Corporation               | 11.05.2023    | 19.05.2023   | Voimassa                                  | Muokkaa     |       |
|               |                                       |                 |                       |                    |                                 |               |              | e Citalinat. 1/1 *                        | Surtava     | 10    |
| Lista kai     | kista saatavuush                      | äiriöistä       |                       |                    |                                 |               |              |                                           |             |       |
| Whit ladata l | aikkian Fimaalla ilmoitaa             | tulan wimace    | a olavian tai al-alka | naidan caatau uchi | iriñidan aiantacaican listan    | evcel         |              |                                           |             |       |
| muodossa.     | Lista on tarkoitettu saat             | avuushäiriöilmo | ittajien käyttöön. S  | aatavuushäiriöiden | tiedot tulevat julkisiksi Fimer | an sivuilla 2 |              |                                           |             |       |
| viikkoa enne  | en hairion alkua.                     |                 |                       |                    |                                 |               |              |                                           |             |       |
| ± Lata        | alista                                |                 |                       |                    |                                 |               |              |                                           |             |       |
|               |                                       |                 |                       |                    |                                 |               |              |                                           |             |       |

Kuva 5. Listaus syötetyistä saatavuushäiriöistä.

# Saatavuushäiriöilmoituksen muokkaaminen ja peruuttaminen

Saatavuushäiriöilmoituksen muokkaaminen ja peruuttaminen tapahtuu kyseisen saatavuushäiriörivin viimeisessä sarakkeessa olevasta "Muokkaa"-painikkeesta (kuva 5).

Kun tarvittavat muokkaukset on tehty, tulee ilmoituksen lopusta painaa "Lähetä muutokset" - painiketta (kuva 6). Mikäli tarkoitus on peruuttaa saatavuushäiriöilmoitus, ilmoitustietoja ei tarvitse muuttaa. Tällöin sivun alareunasta painetaan "Peruuta ilmoitus" painiketta.

#### Ilmoituksen voi peruuttaa ainoastaan, mikäli saatavuushäiriö ei ole alkanut.

Mikäli ilmoitus on tehty vahingossa väärälle pakkaukselle ja saatavuushäiriö on jo alkanut, tulee ilmoituksen päättymispäivä merkitä päättyneeksi ja tehdä uusi ilmoitus oikealle pakkaukselle.

| Ilmoitusmaksu<br>Haetaanko<br>saatavuushäiriöilmoittamisen<br>maksusta vapautusta? | Kytlä                                                |                    |
|------------------------------------------------------------------------------------|------------------------------------------------------|--------------------|
| Peruste maksuvapautukselle:                                                        | Tuotanto-toimitusketjun katkaissut luonnonkatastrofi |                    |
| 🕼 Lähetä muutokset                                                                 | Sulje                                                | × Peruuta ilmoitus |

Kuva 6. Ilmoituksen muokkaaminen ja peruuttaminen.

### Saatavuushäiriöilmoitusten julkaisu

Saatavuushäiriöilmoitukset julkaistaan Fimean verkkosivuilla 2 viikkoa ennen saatavuushäiriön alkamista. Kaikki julkiset tiedot julkaistaan Lääkehaussa ja

# fimea

Saatavuushäiriöhaussa. Lisäksi lääkevalmisteen tiedot ja saatavuushäiriön päivämäärät julkaistaan avoimena datana.

## Laskutus

Lasku saatavuushäiriöilmoituksen käsittelystä toimitetaan automaattisesti valtuutuksen antaneelle yritykselle, jonka nimissä palvelussa asioidaan. Eläinlääkevalmisteiden ja rinnakkaisjakelulääkkeiden saatavuushäiriöilmoituksia ei laskuteta. Muuttuneet laskutustiedot tulee toimittaa Fimean talousyksikköön osoitteeseen <u>talous@fimea.fi</u>.

# Käyttäjärekisteri

Fimea hallinnoi palvelun käyttäjiä ja käyttäjiksi on lisätty valmiiksi ne Y-tunnuksen omaavat yritykset, jotka ovat ilmoittaneet Fimeaan saatavuushäiriöitä viimeisen vuoden (2022) aikana.

Mikäli kirjautuminen järjestelmään ei onnistu, tulee Fimeaan toimittaa pyyntö lisätä yritys palvelun käyttäjäksi osoitteeseen <u>saatavuushairioilmoitukset@fimea.fi</u>. Pyynnön yhteydessä tulee toimittaa yrityksen nimi, Y-tunnus ja laskutustiedot.

# Yhteystiedot ongelmien varalle

Jos sinulla on ongelmia asiointipalvelussa asioinnissa, ota yhteyttä Fimeaan: <u>saatavuushairioilmoitukset@fimea.fi</u>.

Jos sinulla on ongelmia Suomi.fi-valtuuksien hallinnoinnissa, ota yhteyttä Digi-ja väestötietoviraston <u>yritysasiakkaiden asiakaspalveluun</u>.